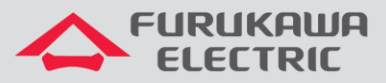

# Acesso ao rádio

# Rádios Família FW-3D

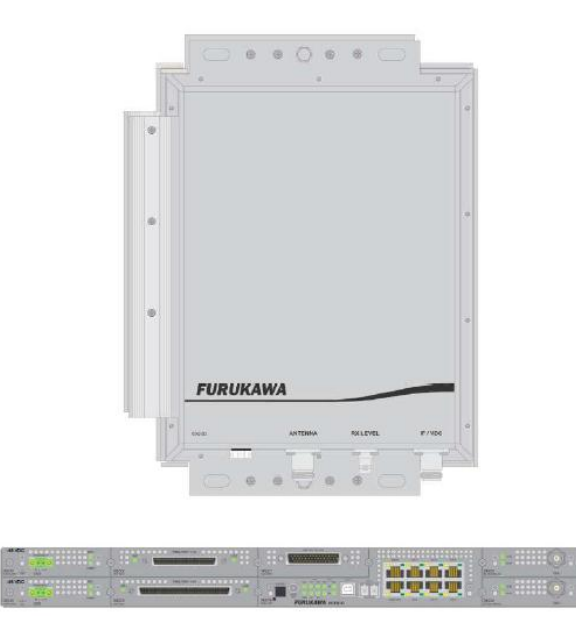

Para Boas Práticas de Instalação, outras Notas Técnicas, Firmwares desse e de outros equipamentos consultar a área de Suporte Técnico no Portal Furukawa, clicando <u>aqui.</u>

#### Compatível com:

| Rádio | Firmware                       |
|-------|--------------------------------|
| FW-3D | A partir da versão<br>1.2.5508 |

#### Importante:

#### A Furukawa recomenda manter o firmware atualizado sempre na última versão disponível.

Antes de iniciar as configurações é importante ter o projeto lógico em mãos. Ele deve ser o guia para que as configurações sejam executadas de maneira planejada, rápida e eficiente. O projeto lógico bem executado garante uma administração da rede tranquila e sem conflitos futuros, maior disponibilidade e confiabilidade além de permitir ampliações e alterações sem imprevistos. O projeto lógico ainda servirá de referência futura e será um auxílio poderoso na busca e solução de problemas de performance, instabilidade ou indisponibilidade de rede.

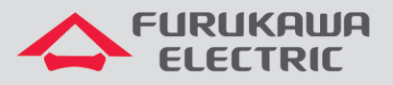

## 1 DOWNLOAD DO DRIVER DE ACESSO E PUTTY

Para realizar o download do driver de acesso e do Putty, clicar no link abaixo:

Driver + Putty

Baixar o arquivo zipado (*XR21x141x-XP2KVista7-DriversOnly-Vers1.8.0.0.zip*) e extrair a pasta para o seu computador.

Baixar o arquivo (*Putty.exe*), este que é executável e não precisa ser instalado.

## 2 ACESSO VIA SERIAL (PORTA CONFIG)

### 2.1 Atualização do driver

Para acesso ao rádio, além do driver e Putty, é necessário um cabo USB 2.0 padrão, com conectores tipo A e tipo B:

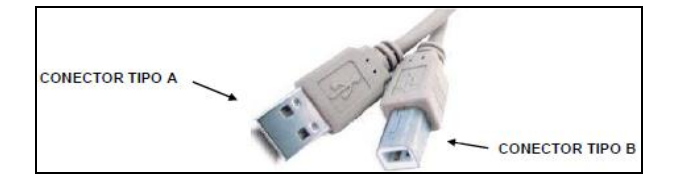

Para atualizar o driver, conectar o cabo **USB tipo B** no terminal **Config** do rádio e o **tipo A** em uma **porta USB do notebook**. Posteriormente clicar no **menu Iniciar do Windows**, navegar até **Computador**, clicar com o botão direito e clicar em **propriedades**:

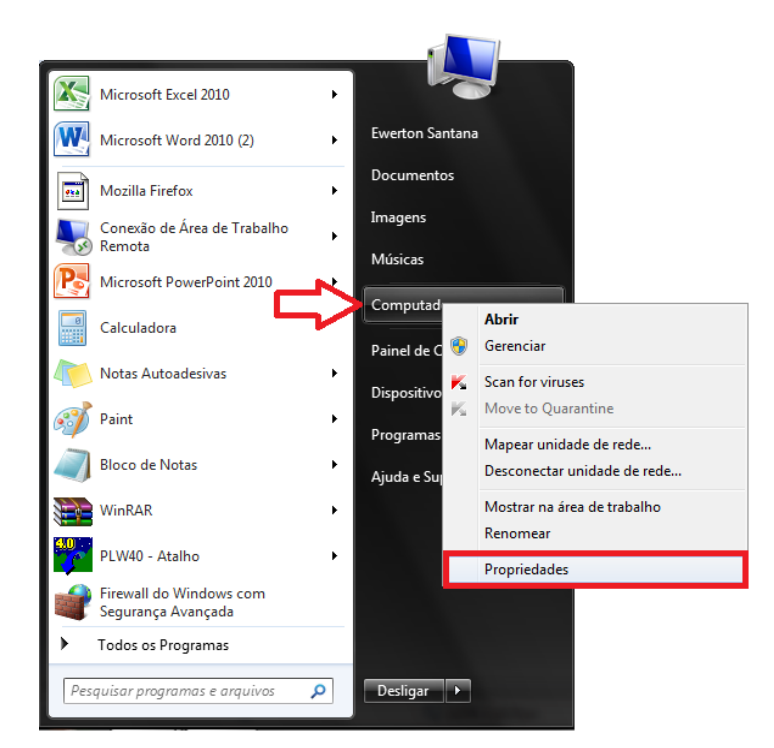

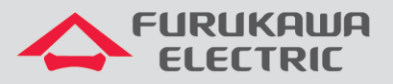

Na nova janela é preciso verificar qual o tipo de sistema operacional (**32 ou 64 Bits**), a partir disso será escolhido um tipo de driver a ser instalado:

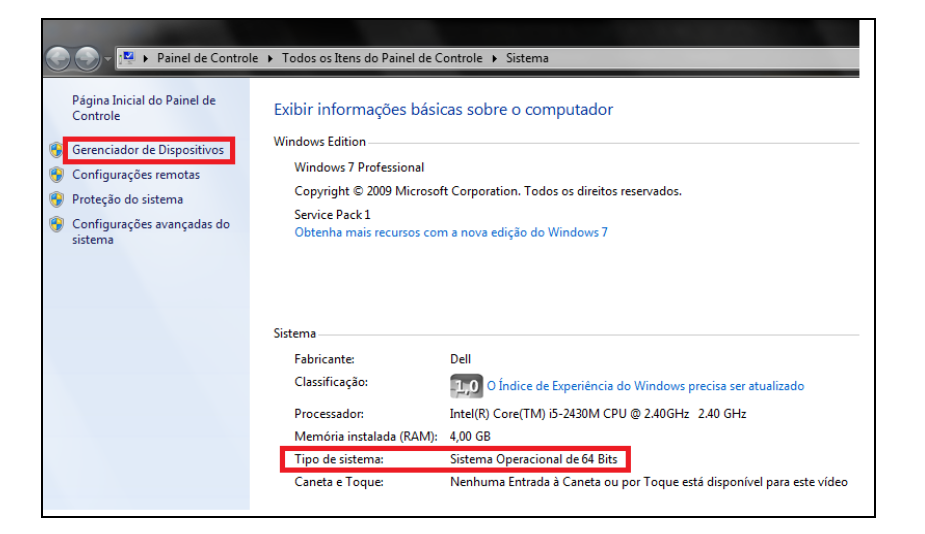

Posteriormente a verificação do sistema operacional, clicar em Gerenciador de Dispositivos:

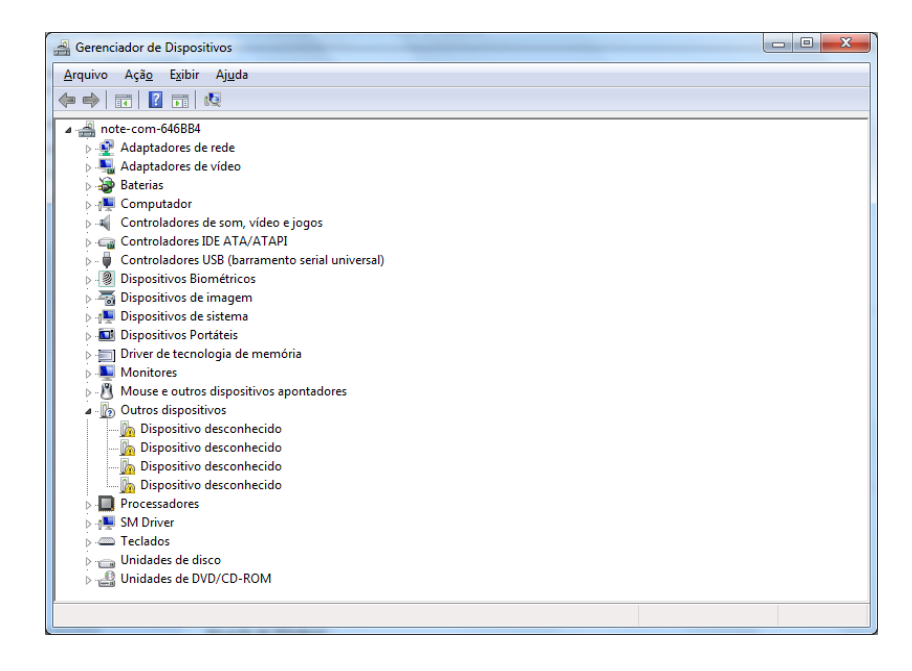

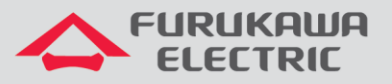

O rádio será mostrado como *Outros dispositivos > Dispositivo Desconhecido*, então, clique no primeiro ícone com o botão direito e posteriormente clique em *Atualizar Driver*.

| Gerenciador de Dispositivos                 |                                        |  |  |
|---------------------------------------------|----------------------------------------|--|--|
| Arquivo Ação Exibir Ajuda                   |                                        |  |  |
|                                             |                                        |  |  |
| ⊿ 🛁 note-com-646BB4                         |                                        |  |  |
| Adaptadores de rede                         |                                        |  |  |
| Adaptadores de vídeo                        |                                        |  |  |
| > 🚁 Baterias                                |                                        |  |  |
| Computador                                  |                                        |  |  |
| 🕞 🗸 Controladores de som, vídeo             | e jogos                                |  |  |
| Controladores IDE ATA/ATA                   | PI                                     |  |  |
| 🍃 🏺 Controladores USB (barrame              | nto serial universal)                  |  |  |
| Dispositivos Biométricos                    |                                        |  |  |
| 👂 🔚 Dispositivos de imagem                  |                                        |  |  |
| Dispositivos de sistema                     |                                        |  |  |
| Dispositivos Portáteis                      |                                        |  |  |
| Driver de tecnologia de mem                 | iória                                  |  |  |
| Monitores                                   |                                        |  |  |
| Mouse e outros dispositivos                 | apontadores                            |  |  |
| a 🕼 Outros dispositivos                     |                                        |  |  |
| 🚽 🦾 Dispositivo desconhe                    | Atualizar Driver                       |  |  |
| 📠 Dispositivo desconhe                      | P                                      |  |  |
| 📠 Dispositivo desconhe                      | Desativar                              |  |  |
| 🦾 📠 Dispositivo desconhe                    | Desinstalar                            |  |  |
| Processadores                               | Verificar se há alterações de hardware |  |  |
| Teclados                                    |                                        |  |  |
| Unidades de disco                           | Propriedades                           |  |  |
| Unidades de DVD/CD-ROM                      |                                        |  |  |
|                                             |                                        |  |  |
| Inicia o assistente Atualizar Driver para o | dispositivo selecionado.               |  |  |
| · · · · ·                                   |                                        |  |  |

Clicar em Procurar software de driver no computador.

| • | Pesquisar automaticamente software de driver atualizado<br>O Windows irá pesquisar seu computador e a Internet em busca do software de<br>driver mais recente para o seu dispositivo, a menos que você tenha desabilitado |  |
|---|----------------------------------------------------------------------------------------------------|--|
|   | esse recurso nas contigurações de instalação do dispositivo.                                                                                                    |  |
| ÷ | P <u>r</u> ocurar software de driver no computador<br>Localizar e instalar software manualmente.                                                                                                    |  |

Será necessário informar ao Windows o caminho de destino para a pasta de **Driver**, que foi baixada. Para indicar a pasta correta é preciso informar se o Sistema Operacional é de **32** ou **64** *Bits*, por exemplo:

- Pasta X64 = sistemas operacionais de 64 bits;
- Pasta X86 = demais sistemas operacionais (Windows xp, Windows 7 32 bits, etc).

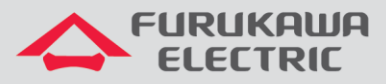

Clicar em *Procurar* e indicar o local do *Driver*.

| Atualizar Driver - Dispositivo desconhecido                                                                                                    |
|----------------------------------------------------------------------------------------------------|
| Procurar software de driver em seu computador                                                                                                    |
| Procurar software de driver neste local:                                                                                                    |
| E:\Driver Backup Lenovo_62779XP\Display                                                                                                    |
| 🕼 Incluir subpastas                                                                                                    |
| <ul> <li>Permitir que eu escolha em uma lista de <u>d</u>rivers de dispositivo no<br/>computador</li> <li>A lista mostrará o software de driver instalado compatível com o dispositivo e todos os itens de<br/>software de driver na mesma categoria que o dispositivo.</li> </ul> |
| Avançar Cancelar                                                                                                    |

Após indicar o local correto do *Driver*, clicar em *Ok* e posteriormente em *Avançar*.

| Gerenciador de D                                                                                                    | lispositivos                                                                                                    |                                                                                                    |
|----------------------------------------------------------------------------------------------------|----------------------------------------------------------------------------------------------------|----------------------------------------------------------------------------------------------------|
| Arquivo Ação I                                                                                                    | Exibir Ajuda                                                                                                    |                                                                                                    |
| ♦ ♦ ■ □                                                                                                    | 🛛 🖬 🔍 😭 🍢 🎜                                                                                                    |                                                                                                    |
| ▲                                                                                                    | 🖞 Atualizar Driver - Dispositivo desconhecido                                                                                                    |                                                                                                    |
|                                                                                                    | Procurar software de driver em seu computad                                                                                                    | Procurar Pasta                                                                                                    |
| ⊳ - ♥ Cc                                                                                                    | Procurar software de driver neste local:                                                                                                    | Selecione a pasta que contém drivers para o hardware.                                                                                                    |
| ⊳ - 🔂 Di<br>⊳ - 🖳 Di                                                                                                    | E:\Driver Backup Lenovo_62779XP\Display                                                                                                    | B Unidade de DVD-RW (F:)                                                                                                    |
| <ul> <li>□</li> <li>□</li></ul> | <ul> <li>Permitir que eu escolha em uma lista de computador<br/>A lista mostrará o software de driver instalado compat<br/>software de driver na mesma categoria que o disposit</li> </ul> | A line of the state of the stat |
|                                                                                                    |                                                                                                    | <u>Avançar</u> Cancelar                                                                                                    |

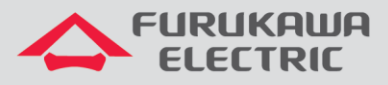

O **Dispositivo Desconhecido** será atualizado. <u>Não necessariamente, o primeiro a ser</u> atualizado seja o **Canal A** (**Ch A**).

| Atualizar Driver - XR21V1414 USB UART Ch A (COM5)                            | X              |  |  |  |
|------------------------------------------------------------------------------|----------------|--|--|--|
| O Windows atualizou com êxito o software de driver                           |                |  |  |  |
| O Windows concluiu a instalação do software de driver para este dispositivo: |                |  |  |  |
| XR21V1414 USB UART Ch A                                                      |                |  |  |  |
|                                                                              |                |  |  |  |
|                                                                              |                |  |  |  |
|                                                                              |                |  |  |  |
|                                                                              |                |  |  |  |
|                                                                              | <u>F</u> echar |  |  |  |

Será necessário repetir o procedimento de atualização dos *Dispositivos Desconhecidos*, até encontrar o *XR21V1414 USB UART Ch A.* <u>O *Ch A* faz a comunicação com o rádio.</u>

Após atualizado, verificar qual é a porta COM que esta atrelada ao Ch A, por exemplo:

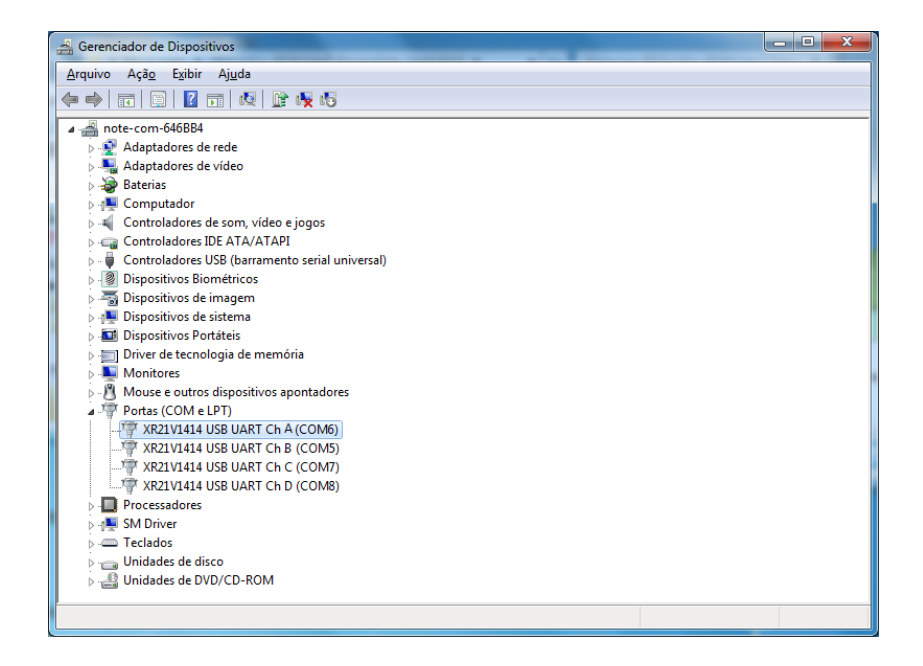

Neste exemplo, a porta *COM* atrelada ao *Ch A* é a *COM6*. Valor este, que pode mudar para cada notebook e também para cada porta USB da mesma máquina.

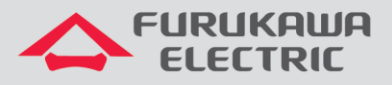

## 2.2 Acessando o rádio

Após atualizar o driver do rádio é necessário configurar o *Putty* para realizar a emulação entre o notebook e o rádio. Para isso abrir o arquivo *Putty.exe*.

| 🔀 PuTTY Configuration                                          |                                                                                                    | ×                               |
|----------------------------------------------------------------|----------------------------------------------------------------------------------------------------|---------------------------------|
| Category:                                                      |                                                                                                    |                                 |
|                                                                | Basic options for your PuTTY se                                                                     | ession                          |
| Logging                                                        | Specify the destination you want to conne                                                           | ect to                          |
| E. Terminal                                                    | Host Name (or IP address)                                                                           | <u>P</u> ort                    |
| Bell                                                           |                                                                                                    | 22                              |
| Features<br>⊡ Window                                           | Connection type:<br>◎ Ra <u>w</u> ◎ <u>T</u> elnet ◎ Rlogin ◎ <u>S</u> S                            | H 🔘 Serjal                      |
| Appearance<br>Behaviour<br>Translation<br>Selection<br>Celoure | Load, save or delete a stored session<br>Sav <u>e</u> d Sessions                                    |                                 |
|                                                                | Default Settings<br>AW-LINK<br>AW1500-3A<br>AW1500-3A CONFIG<br>AW2200-3C<br>MA-10<br>RAISECOM 16E1 | Load<br>Sa <u>v</u> e<br>Delete |
| Serial                                                         | Close window on e <u>x</u> it:                                                                      | clean exit                      |
| About                                                          | Open                                                                                                | <u>C</u> ancel                  |

Com o *Putty* aberto, clicar em *Serial*, conforme mostrado acima e realizar a configuração conforme abaixo, lembrando que <u>a porta *COM* deve ser verificada previamente</u> (no exemplo usado esta como *COM6*):

| 🕵 PuTTY Configuration   |                           | <b>—</b> ×-        |
|-------------------------|---------------------------|--------------------|
| Category:               |                           |                    |
|                         | Options controlling le    | ocal serial lines  |
| En Terminal             | Select a serial line      |                    |
| Keyboard                | Serial line to connect to | COM6               |
| Bell<br>Features        | Configure the serial line |                    |
|                         | Speed (baud)              | 115200             |
| Appearance<br>Behaviour | Data <u>b</u> its         | 8                  |
| Translation             | Stop bits                 | 1                  |
| Selection<br>Colours    | <u>P</u> arity            | None -             |
|                         | <u>Flow control</u>       | None 🔻             |
| Data<br>Proxy           |                           |                    |
| Telnet                  |                           |                    |
| Hlogin<br>⊞ SSH         |                           |                    |
| Serial                  |                           |                    |
|                         |                           |                    |
|                         |                           |                    |
| About                   | Op                        | ben <u>C</u> ancel |

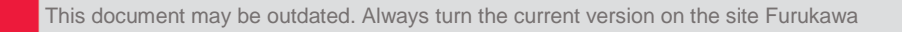

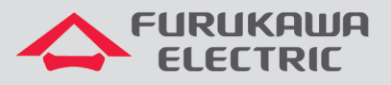

Uma vez configurado o *Putty*, clicar em *Session*, para voltar ao início. Em *Connection Type*, selecionar *Serial*, feito isso, o *Putty* irá carregar as informações configuradas anteriormente:

| Reputity Configuration                                                                                                    |                                                                                                    |
|----------------------------------------------------------------------------------------------------|----------------------------------------------------------------------------------------------------|
| Category:                                                                                                    |                                                                                                    |
| □ <mark>Session</mark><br>Logging<br>□ Teminal<br>Keyboard<br>Bell                                                                                                | Basic options for your PuTTY session           Specify the destination you want to connect to           Serial line         Speed           COM6         115200                                                                                                    |
| Features     Window     Appearance     Behaviour     Translation     Selection     Connection     Data     Proxy     Telnet     Rlogin     SSH     SsH     Serial | Connection type:<br>Raw <u>Telnet</u> Rlogin <u>SSH</u> Serial<br>Load, save or delete a stored session<br>Saved Sessions<br>FW2200-3D<br>Default Settings<br>AW-LINK<br>AW 1500-3A<br>AW1500-3A<br>AW1500-3A<br>AW1500-3A<br>CONFIG<br>AW2200-3C<br>FW-SHR-FR<br>FW2200-3C<br>Close window on exit:<br>Always Never Only on clean exit |
| About                                                                                                    | Open Cancel                                                                                                    |

Para facilitar o acesso futuro, é possível salvar a sessão clicando em **Saved Sessions** e atribuindo um nome para o equipamento, por exemplo, **FW-3D**. Posteriormente clicar em **Save** para salvar as informações. Em um acesso futuro, basta apenas selecionar o equipamento a ser acessado e clicar em **Load**, com isso o **Putty** já estará habilitado para o acesso Serial (lembrando que será salva a porta **COM** utilizada naquele momento, caso você troque de porta USB, será necessário verificar o novo valor da porta **COM**).

Após configurar o *Putty*, clicar em *Open*, uma nova janela será aberta para acesso ao rádio, pressionar *Enter* para ser solicitado o *login*:

| ு 192.168.250.171 - PuTTY |   |
|---------------------------|---|
| login as:                 | · |
|                           |   |
|                           |   |
|                           |   |
|                           |   |
|                           |   |

Para acesso ao rádio, informar o Login e Password:

Login: **admin** Password: **admin** 

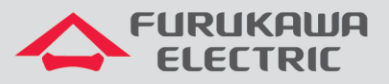

O menu principal do rádio é aberto.

| <pre><li><li><li>Configuracao <li><li><li>Monitoramento <li>Testes <li><li><li><li>Gerencia <li><li><li><li>Accesso remoto <li><li><li>Administracao <li><li><li><li><li><li>Sair do console</li> </li></li></li></li></li></li></li></li></li></li></li></li></li></li></li></li></li></li></li></li></li></li></li></pre>        | Menu    | Principal ==    |   |
|----------------------------------------------------------------------------------------------------|---------|-----------------|---|
| <pre><li><li><li>Configuracao <li><li><li>Monitoramento <li>Testes <li><li><li><li>Gerencia <li><li><li><li>Accesso remoto <li><li><li>Administracao <li><li><li><li><li>Sair do console</li>  Digite a opcao:</li></li></li></li></li></li></li></li></li></li></li></li></li></li></li></li></li></li></li></li></li></li></pre> |         | r i norpui      |   |
| <pre>&lt;2&gt; Monitoramento &lt;3&gt; Testes &lt;4&gt; Gerencia &lt;5&gt; Acesso remoto &lt;6&gt; Administracao &lt;7&gt; Reiniciar <q> Sair do console </q></pre>                                                                                                    | <1>     | Configuracao    |   |
| <pre>&lt;3&gt; Testes<br/>&lt;4&gt; Gerencia<br/>&lt;5&gt; Acesso remoto<br/>&lt;6&gt; Administracao<br/>&lt;7&gt; Reiniciar<br/><q> Sair do console<br/>Digite a opcao:</q></pre>                                                                                                    | <2>     | Monitoramento   |   |
| <4> Gerencia <5> Acesso remoto <6> Administracao <7> Reiniciar <q> Sair do console Digite a opcao:</q>                                                                                                    | <3>     | Testes          |   |
| <pre>&lt;5&gt; Acesso remoto<br/>&lt;6&gt; Administracao<br/>&lt;7&gt; Reiniciar<br/><q> Sair do console<br/>Digite a opcao:</q></pre>                                                                                                    | <4>     | Gerencia        |   |
| <6> Administracao<br><7> Reiniciar<br><q> Sair do console<br/>Digite a opcao:</q>                                                                                                    | <5>     | Acesso remoto   |   |
| <7> Reiniciar<br><q> Sair do console<br/>Digite a opcao:</q>                                                                                                    | <6>     | Administracao   |   |
| <q> Sair do console<br/>Digite a opcao:</q>                                                                                                    | <7>     | Reiniciar       |   |
| Digite a opcao:                                                                                                    | <q></q> | Sair do console |   |
| Digite a opcao:                                                                                                    |         |                 |   |
| Digite a opcao:                                                                                                    |         |                 |   |
|                                                                                                    | Digit   | te a opcao:     | Ξ |
|                                                                                                    |         |                 |   |
|                                                                                                    |         |                 | Ŧ |

# 3 ACESSO VIA SSH (PORTA MNGT)

Para acesso ao rádio é necessário um cabo de rede, reto ou *crossover*, que será conectado no conector RJ-45 *MNGT* do rádio e a outra ponta no RJ-45 *do notebook*.

Posteriormente, clicar com o botão direito do *mouse* sobre o ícone de *Acesso à Internet*, próximo ao relógio do notebook, e clicar em *Abrir a Central de Rede e Compartilhamento.* 

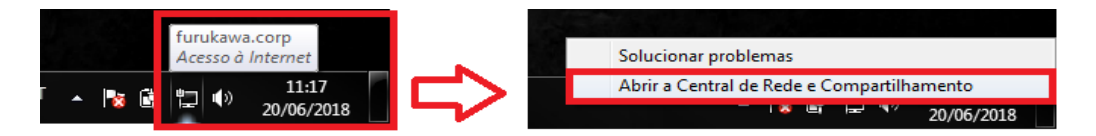

Na nova janela, clicar em Alterar as configurações do adaptador.

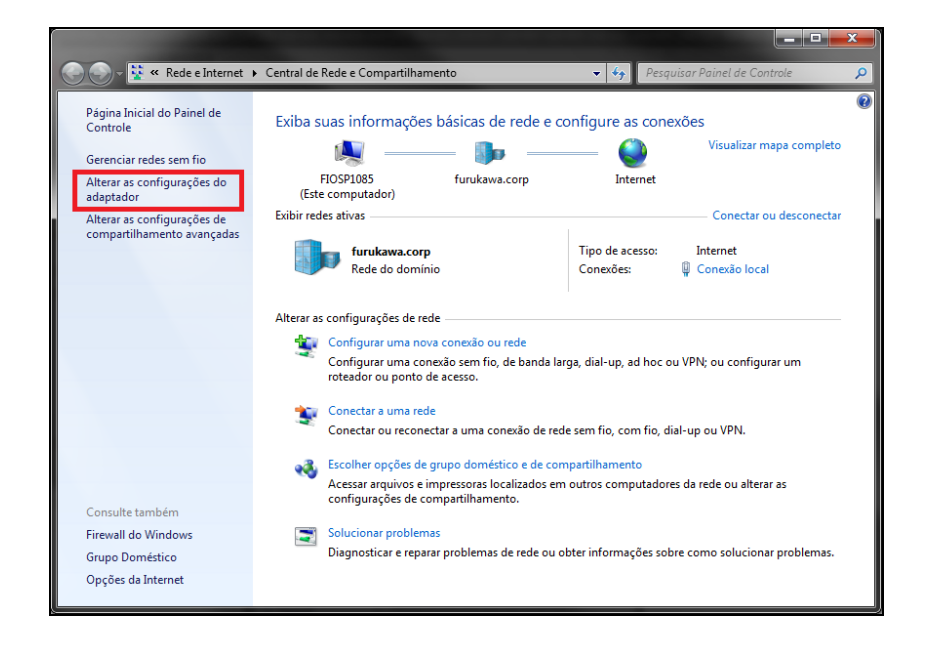

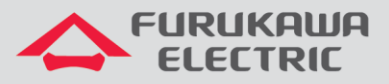

Posteriormente, clicar com o botão direito em Conexão local e Propriedades.

Na nova janela, clicar em Protocolo TCP/IP Versão 4 (TCP/IPv4).

| 🌵 Propriedades de Conexão local 📃 🗾                                                                                                    |  |  |
|----------------------------------------------------------------------------------------------------|--|--|
| Rede Compartilhamento                                                                                                    |  |  |
| Conectar-se usando:                                                                                                    |  |  |
| Realtek PCIe GBE Family Controller                                                                                                    |  |  |
| Configurar                                                                                                    |  |  |
| Esta conexão utiliza os seguintes itens:                                                                                                    |  |  |
| 🗹 🛶 Kaspersky Lab Network Monitor Driver                                                                                                    |  |  |
|                                                                                                    |  |  |
| Driver de E/S do Mapeador de Descoberta de Topoloc                                                                                                    |  |  |
| Instalar Desinstalar Propriedades                                                                                                    |  |  |
| Descrição                                                                                                    |  |  |
| Transmission Control Protocol/Internet Protocol. Protocolo<br>padrão de rede de longa distância que possibilita a<br>comunicação entre diversas redes interconectadas. |  |  |
|                                                                                                    |  |  |
| OK Cancelar                                                                                                    |  |  |

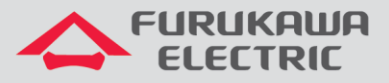

Na nova janela, <u>será necessário configurar um IP na mesma faixa do IP do rádio</u>, para estabelecer a comunicação. O *IP* e *Gateway* padrão de fábrica são *192.168.0.1* e *255.255.255.0*, respectivamente. Um exemplo de configuração é exibido abaixo:

| Propriedades de Protocolo TCP/IP Ver                                                                                                    | são 4 (TCP/IPv4) |  |  |  |
|----------------------------------------------------------------------------------------------------|------------------|--|--|--|
| Geral                                                                                                    |                  |  |  |  |
| As configurações IP podem ser atribuídas automaticamente se a rede<br>oferecer suporte a esse recurso. Caso contrário, você precisa solicitar<br>ao administrador de rede as configurações IP adequadas. |                  |  |  |  |
| 💿 Obter um endereço IP automaticamente                                                                                                    |                  |  |  |  |
| Osar o seguinte endereço IP: —                                                                                                    |                  |  |  |  |
| Endereço IP:                                                                                                    | 192.168.0.2      |  |  |  |
| Máscara de sub-rede:                                                                                                    | 255.255.255.0    |  |  |  |
| Gateway padrão:                                                                                                    |                  |  |  |  |
| <ul> <li>Obter o endereço dos servidores DNS automaticamente</li> <li>O Usar os seguintes endereços de servidor DNS:</li> </ul>                                                                          |                  |  |  |  |
| Servidor DNS preferencial:                                                                                                    |                  |  |  |  |
| Servidor DNS alternativo:                                                                                                    | · · ·            |  |  |  |
| Validar configurações na saída                                                                                                    | Avançado         |  |  |  |
|                                                                                                    | OK Cancelar      |  |  |  |

**OBS:** Caso o IP do rádio tenha sido alterado, e o operador não souber o mesmo, deverá ser realizado o acesso via serial.

Após realizar a configuração na placa de rede, executar um teste de *ping* no IP do rádio, para confirmar a comunicação entre rádio e notebook.

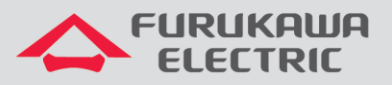

Após garantir a comunicação, é necessário configurar o *Putty* para realizar a conexão SSH entre o notebook e o rádio.

| Real PuTTY Configuration                                                                                                    | And in the second second                                                                             | <b>X</b>                            |
|----------------------------------------------------------------------------------------------------|----------------------------------------------------------------------------------------------------|-------------------------------------|
| Category:                                                                                                    |                                                                                                    |                                     |
| Session<br>Logging<br>Logging<br>Logging<br>Logging<br>Logging<br>Logging<br>Logging<br>Logging<br>Behaviour<br>Behaviour<br>Behaviour<br>Behaviour<br>Selection<br>Colours<br>Colours<br>Colours<br>Colours<br>Colours<br>Data<br>Proxy<br>Telnet<br>Rlogin<br>ScH<br>ScH<br>Serial | Basic options for your PuTTY<br>Specify the destination you want to con<br>Host Name (or IP address) | r session<br>nnect to<br>Port<br>22 |
|                                                                                                    | ○ Raw ○ Telnet ○ Rlogin ● S<br>Load, save or delete a stored session<br>Saved Sessions               | SSH Serial                          |
|                                                                                                    | AW-LINK<br>AW1500-3A<br>AW1500-3A CONFIG<br>AW2200-3C<br>MA-10<br>RAISECOM 16E1                      | Save<br>Delete                      |
|                                                                                                    | Close window on exit:<br>Always Never Only o                                                         | n clean exit                        |
| About                                                                                                    | Open                                                                                                 | Cancel                              |

Com o *Putty* aberto, clicar em *Session*, conforme mostrado acima e realizar a configuração conforme abaixo, lembrando que para acesso SSH é necessário conhecer o IP configurado no rádio, se o mesmo não foi alterado o padrão de fábrica será **192.168.0.1**.

| Reputity Configuration                                                                                                    |                                                                                                    |
|----------------------------------------------------------------------------------------------------|----------------------------------------------------------------------------------------------------|
| Category:<br>Session<br>Logging<br>Terminal<br>Features<br>Sell<br>Features<br>Window<br>Appearance<br>Behaviour<br>Translation<br>Selection<br>Connection<br>Data<br>Proxy<br>Telnet<br>Rlogin<br>SSH<br>Serial | Basic options for your PuTTY session         Specify the destination you want to connect to         Host Name (or IP address)       Part         192.168.0.1       22         Connection type:       Raw         Raw       Telnet       Rlogin         Saved Sessions       Serial         Load, save or delete a stored session       Saved         Saved Sessions       Load         AW-LINK       Load         AW1500-3A       Save         AW2200-3C       Delete         MA-10       RAISECOM 16E1         Close window on exit:       Image: Construction of the state is a construction of the state is a constr |
| About                                                                                                    | Open Cancel                                                                                                    |

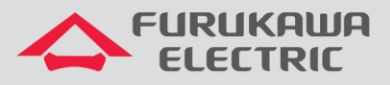

Após configurar o *Putty*, clicar em *Open*, uma nova janela será aberta para acesso ao rádio, pressionar *Enter* para ser solicitado o *login*:

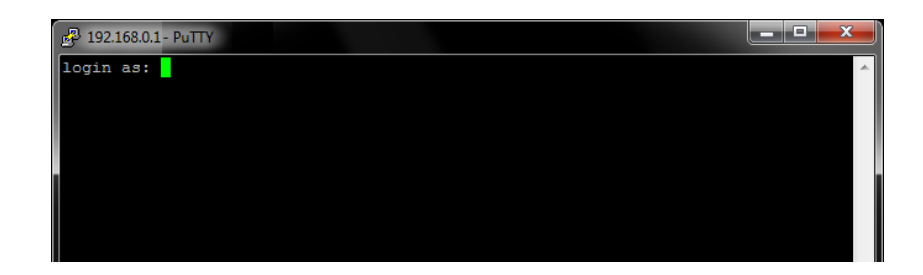

Para acesso ao rádio, informar o Login e Password:

Login: **admin** Password: **admin** 

O menu principal do rádio é aberto.

| == | Menu    | Principal ==    |   |
|----|---------|-----------------|---|
|    | <1>     | Configuracao    |   |
|    | <2>     | Monitoramento   |   |
|    | <3>     | Testes          |   |
|    | <4>     | Gerencia        |   |
|    | <5>     | Acesso remoto   |   |
|    | <6>     | Administracao   |   |
|    | <7>     | Reiniciar       |   |
|    | <q></q> | Sair do console |   |
|    | Digi    | te a opcao:     | ш |
|    |         |                 | - |